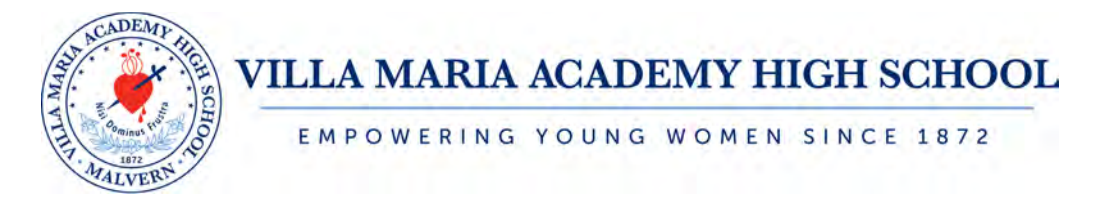

# **Freshman Application Guide**

Villa Maria Academy High School (VMAHS) uses an Admissions Portal hosted by SchoolAdmin. Please note that the following step-by-step process is for demonstration purposes only. Questions? Contact the VMAHS Admissions Team at <u>admissions@vmahs.org</u>.

# Completing the Enline Application

### STEP 1:

Create a SchoolAdmin Account at <u>https://vmahs.schooladminonline.com/users/sign\_in</u>. If you already have a VMAHS SchoolAdmin account, please enter your login credentials and click the blue "Sign In" button. If you need to create a new VMAHS SchoolAdmin account, click the blue "Create an Account" button on the right-hand side.

| Villa Maria Academy High School<br>That you for your interest in Yea Mana Academy High School Home of the Humicanest For assistance using this admissions portal to c<br>strateding, passes with our application grade or conflict, ou a damacementmistic org or 620–644-2552.                                                                                                    | complete your application, upload documents, and track your progress via the student                                 |
|----------------------------------------------------------------------------------------------------|----------------------------------------------------------------------------------------------------|
| 2021-2022 school the Applications<br>House Mark Mark Mark Interched as capacity for the Class of 2025 for the 2025-2022 school year, we welcome interveted students to com-<br>Safet opporting are available for familier attacher's for the 2027-2022 school year and will be reversed on a ruling basis. Please contact a<br>2022-2025 school Year Applications<br>The mentioning from the familier familier for an attacher's for the 2027 school year and will be reversed on a ruling basis. Please contact a<br>2023-2025 school Year Applications | mplete the admissions process and be considered for waitist placement.<br>Ladmissions@vmails.org.velh.ary.quastions. |
|                                                                                                    | Create an Account                                                                                                    |
| Email Address                                                                                                    | Is this your first time visiting? Create an account to get started                                                   |
| Pessword<br>Forget your pesswired<br>Sogn N C Area are signed in                                                                                                    | Create an Account                                                                                                    |
|                                                                                                    |                                                                                                    |

If creating a new account, please enter in your information on the next screen and click the blue "Create Account" button.

|                 |                |      | MALVERN TO | Ξ)                                                                                                    |
|-----------------|----------------|------|------------|----------------------------------------------------------------------------------------------------|
| Create an Accou | int            |      |            | +€ Sign In                                                                                                 |
| Name            |                |      |            | Have you used the Villa Marie Academy High School Parent Portal before?<br>Sign in to excess your account. |
|                 | Fest.          | Last |            | Sign In                                                                                                    |
| Email           |                |      |            |                                                                                                    |
| Password        |                |      |            |                                                                                                    |
| Password        |                |      |            |                                                                                                    |
| confirmation    | Courts Downson |      |            |                                                                                                    |
|                 | Create Account |      |            |                                                                                                    |
|                 |                |      |            |                                                                                                    |
|                 |                |      |            |                                                                                                    |

#### STEP 2:

For prospective students who have not yet applied to VMAHS, click the green "Begin admissions process" button.

|                                                                                                    | ALL VERY CALL                                                                                                    |                                                                                                    |
|----------------------------------------------------------------------------------------------------|----------------------------------------------------------------------------------------------------|----------------------------------------------------------------------------------------------------|
| My Students                                                                                                    |                                                                                                    | 🔁 Help Center 🛛 Account 🕞 Sign Out                                                                                                    |
| Welcome, Jessica                                                                                                    |                                                                                                    | O Contact Villa Maria Academy High School                                                                                                    |
| too haven a dade any students yet. To add a modifier our can begin<br>constant a dader with a atomaty on withmation or were obtained.<br>For prospective students with a have <b>not</b><br><b>yet applied</b> | In the administration costs, or enter your authentication costs to<br>For newly admitted or returning students<br>who are <b>enrolling</b> | Director of Enrollment Management<br>Janneler Geneman Soon<br>(3)-0-44-2333. etc. 1980)<br>jaustifermiller<br>Assistant Director of Enrollment Management<br>(Ref) Societiva 33, etc. 111<br>Stocietiva of The Management<br>Assistant Director of Forelinent Management<br>Janistant Stociet Of Institute Management<br>Janistant Stociet (25). etc. 18(5)<br>(2):0-644-252. etc. 18(5)<br>(2):0-644-252. etc. 18(5) |
| 1009-2021 SchoolAdmin, LLC All Rights Reserved                                                                                                    |                                                                                                    | Powered by Saturatidania - Pimara Enter                                                                                                    |
|                                                                                                    |                                                                                                    |                                                                                                    |

## STEP 3:

Complete all pages of the online application, which includes applicant information, academic information, household information, sibling information, alumnae and IHM connections, student interests and essay, and signature.

|                                                                                                    |                                                | 1 | The state | 6  |      |             |         |            |
|----------------------------------------------------------------------------------------------------|------------------------------------------------|---|-----------|----|------|-------------|---------|------------|
|                                                                                                    |                                                | ( |           | E) |      |             |         |            |
|                                                                                                    |                                                | 1 | TT BIZ N  | 1  |      |             |         |            |
|                                                                                                    |                                                |   | ALVER     |    |      |             |         |            |
| My Students                                                                                                    |                                                |   | -         |    |      | Help Center | Account | 🕒 Sign Out |
| KBack to Parent Portal                                                                                                    |                                                |   |           |    |      |             |         |            |
| Student Application                                                                                                    |                                                |   |           |    |      |             |         |            |
|                                                                                                    |                                                |   |           |    |      |             |         |            |
| APPLICANT INFORMATION                                                                                                    |                                                |   |           |    |      |             |         |            |
| APPLICANT INFORMATION                                                                                                    |                                                |   |           |    |      |             |         |            |
| APPLICANT INFORMATION                                                                                                    |                                                |   |           |    |      |             |         |            |
| APPLICANT INFORMATION                                                                                                    |                                                |   |           |    |      |             |         |            |
| APPLICANT INFORMATION   * indicates required fields  Applicant Information Name of Applicant *                                         |                                                |   |           |    |      |             |         |            |
| APPLICANT INFORMATION 8<br>* indicates required fields<br>Applicant Information<br>Name of Applicant *                                 | (au <sup>t</sup>                               |   | Males     |    | Last |             |         |            |
| APPLICANT INFORMATION                                                                                                    | Frank <sup>®</sup>                             |   | Notice    |    | Last |             |         |            |
| APPLICANT INFORMATION                                                                                                    | East.                                          |   | Matra     |    | Lat. |             |         |            |
| APPLICANT INFORMATION 0  *Indicates required info: Applicant Information Name of Applicant * Applicant's Birth Date *                  | Fast<br>Patanak Mang<br>maktiggg               |   | Malaw     |    | Laat |             |         |            |
| APPLICANT INFORMATION 0  *matures required fields Applicant Information Name of Applicant * Applicant's Birth Date * County of Birth * | Fast<br>Protonol More<br>mol 46/jpp<br>Sales1. |   | Males     |    | Laat |             |         |            |

#### STEP 4:

Upon completion of all application sections, you will be directed to a payment screen to pay the \$60 application fee. We accept the following credit cards for this payment: Visa, Mastercard, American Express, and Discover. *Please note: If you have received a discount code from the Admissions Office, you will enter it on the signature page of the application.* 

| udent Application |                                                     |                                                                                                    |               |  |
|-------------------|-----------------------------------------------------|----------------------------------------------------------------------------------------------------|---------------|--|
| AYMENT            |                                                     |                                                                                                    |               |  |
| Fees              | Application fee                                     |                                                                                                    | 560.00        |  |
|                   | Abbacation ine                                      |                                                                                                    | 300.00        |  |
| Total             |                                                     |                                                                                                    | \$60.00       |  |
| Payment Info      |                                                     |                                                                                                    |               |  |
|                   | Name                                                | Full Neuron of Account Holder                                                                                                    |               |  |
|                   | Card.                                               | Card number                                                                                                    | MM/YY CVC     |  |
|                   | Save my inform<br>By saving your<br>All information | ation for fufure payments.<br>Information, you agree to Villa Maria Academy High School's terms & condition.<br>Is accurely transmitted and stored va 256-bit encryption |               |  |
|                   | 1.0                                                 | Pay by Crudit Card                                                                                                    |               |  |
|                   | Lauthouize Villa Mar                                | a Academy High School to charge my account on or after 7/15/2021 as a constinue name                                                                                     | et of \$60.00 |  |

#### STEP 5:

Once your application has been submitted, you will see the "Thank you" screen. You will also receive a confirmation email confirming that your application has been submitted.

| AND THE PARTY OF THE PARTY OF T | ALL SCHOOL SCHOO |
|----------------------------------------------------------------------------------------------------|----------------------------------------------------------------------------------------------------|
| My Students                                                                                                    | 🔁 Help Center 🛛 Account 🕞 Sign Out                                                                                                    |
| KBack to Parent Portal                                                                                                    |                                                                                                    |
| Thank you: Your application has been successfully submitted.                                                                                                    |                                                                                                    |
| Thank you                                                                                                    |                                                                                                    |
| Thank you for applying to Villa Meria Academy High School. We have received your application!                                                                                                    |                                                                                                    |
|                                                                                                    |                                                                                                    |
| 2009-2021 School Admin, LLC All Rights Reserved                                                                                                    | Powered by Schoolehamm - Privace/Falle                                                                                                    |
|                                                                                                    |                                                                                                    |
|                                                                                                    |                                                                                                    |

From this "Thank You" screen, click on the black "Back to Parent Portal" text. On the Parent Portal main screen, you can click the blue "Continue Admissions Process" button or the "View Checklist" button (under the green progress bar) to complete other admissions materials for your student (i.e. request a letter of recommendation; request transcripts; etc.)

If you need to complete an application for another prospective student, click the green "Add a new student" text from this Parent Portal main screen.

| My Students                                                                                                    | 🕑 Help Center 🗘 Account 🕞 Sign O                   |
|----------------------------------------------------------------------------------------------------|----------------------------------------------------|
| Nelcome, Jessica                                                                                               |                                                    |
| 2 Students                                                                                                    | O Contact Villa Maria Academy High School          |
| Sarah Smith                                                                                                    | Director of Enrollment Management                  |
| Applying for 9th Grade in 2022-2023                                                                            | Jenn fer Gentleman Rose<br>610–644–2551, ext. 1020 |
| Continue Admissions Process                                                                                    | jrose@vmahs.org                                    |
|                                                                                                    | Assistant Director of Enrollment Management        |
|                                                                                                    | Kelly Broadway<br>610, 644, 2551, ext. 1131        |
| Ph Add a new student - Prospective students who have not yet applied                                           | kbroad/way@vmahs.org                               |
| Apply for a new year Prospective students who applied previously but would like to apply for a new year        | Assistant Director of Enrollment Management        |
|                                                                                                    | Jessica Siso<br>610-644-2551 ext 1051              |
| O FILL DE LA CALLER DE LA CALLER DE LA CALLER DE LA CALLER DE LA CALLER DE LA CALLER DE LA CALLER DE LA CALLER | ising washing                                      |

# Completing the Admissions Checklist Items

The Admissions Checklist includes all other required items and documents necessary for prospective students to be considered for admission to Villa Maria Academy High School. **This can be accessed at any time by logging in with the credentials you created when you submitted an application for your daughter.** As you complete these items, a green check mark will be placed next to each checklist item.

| ALCADEAU HILLING                                                                                                    |                                                                                                    |
|----------------------------------------------------------------------------------------------------|----------------------------------------------------------------------------------------------------|
| My Students                                                                                                    | 🔁 Help Center 🛛 Account 🛛 🕼 Sign Out                                                                       |
| < Back                                                                                                    |                                                                                                    |
| Sarah Smith<br>Applying for 9th Grade in 2022-2023.                                                                                                    |                                                                                                    |
| Donted Communication direct                                                                                                    |                                                                                                    |
| ☞ Checklist                                                                                                    | Contact Villa Maria Academy High School                                                                    |
| Please complete and submit the items below to with the process. Here will be checked off as we receive and process them<br>Application: Fee                                                                                                    | Director of Enrollment Management<br>Jennifer Gentleman Rose<br>610-644-2551. ext. 1020<br>ijose@ivmsh.org |
| Request for Release of Information of Send Request                                                                                                    | Assisted Director of Forellment Manhaement                                                                 |
| Please complete and send the Request for Release of Information Form to your current school so that they have permission to<br>upload (I) a copy of aurent grades. (2) and enviro transcript inducting any standardized test score, (3) estendance record, and (4)<br>refers: (2) or realisation reports. If upblicable. II there are any questions about the information requested, please contact the<br>Admissions Office. | Katy Broadway<br>610-644-2555, est 1131<br>Karodway@winahs.cog                                             |
| Recommendation Serd Research                                                                                                    | Jessica Step<br>610-64-2551, ext. 1051                                                                     |
| Please send the Applicant Recommendation Form to your 7th or Bith grade math or English teacher for completion. If there are<br>any questions about the information requested, please contact the Admissions Office.                                                                                                    | jesoðvmahs org                                                                                             |
| 8th Grade Report Card Request                                                                                                    |                                                                                                    |
| Please ask your current school to upload a copy of your 8th grade 1st guarter/trimester report card as soon as it is available 10                                                                                                    |                                                                                                    |

### **REQUEST FOR RELEASE OF INFORMATION:**

Send our Request for Release of Information Form to your current school by clicking the blue "Send Request" button next to the "Request for Release of Information" item on the checklist. A box will pop up where you can enter the name and email address of your school's office administrator. An automated email will then be sent requesting the required documentation. Once these items have been received from your current school, a green check mark will be placed next to this checklist item.

| ocuments, transcrip  | pts, or other informa                              | tion for:                                                                     |                                                                                                    |
|----------------------|----------------------------------------------------|-------------------------------------------------------------------------------|----------------------------------------------------------------------------------------------------|
| Sarah Smith          |                                                    |                                                                               |                                                                                                    |
| 9th                  |                                                    |                                                                               |                                                                                                    |
|                      |                                                    |                                                                               |                                                                                                    |
| FirsL                | Liast                                              |                                                                               |                                                                                                    |
|                      |                                                    |                                                                               |                                                                                                    |
| icate that I underst | and a confidential fo                              | rm will be sent to the                                                        | email                                                                                                    |
|                      | Sarah Smith<br>9th<br>First<br>cate that I underst | sarah Smith<br>9th<br>First Limit<br>cate that I understand a confidential fo | scuments, transcripts, or other information for:<br>Sarah Smith<br>9th<br>First Limit<br>cate that I understand a confidential form will be sent to the |

#### **RECOMMENDATION:**

Send our Applicant Recommendation Form to your 7th or 8th grade math or English teacher by clicking the blue "Send Request" button next to the "Recommendation" item on the checklist. A box will pop up where you can enter the name and email address of the teacher. An automated email will then be sent requesting the confidential recommendation. Once this completed recommendation has been received, a green check mark will be placed next to this checklist item.

| Request a recommend      | dation for.                                 |                              |
|--------------------------|---------------------------------------------|------------------------------|
| Student Name             | Sarah Smìth                                 |                              |
| Apply Grade              | 9th                                         |                              |
| Send the request to:     |                                             |                              |
| Name *                   | First Last                                  |                              |
| Email *                  |                                             |                              |
| By clicking send, l indi | cate that I understand a confidential recom | mendation form will be sent  |
| to the email address a   | bove, and will be part of the admission app | lication and that I will not |

#### 8<sup>th</sup> GRADE REPORT CARD REQUEST:

Request for your current school to upload a copy of your 8th grade 1st quarter/trimester report card **as soon as it is available**. To do so, click the blue "Send Request" button next to the "8<sup>th</sup> Grade Report Card Request" item on the checklist. A box will pop up where you can enter the name and email address of your school's office administrator. An automated email will then be sent requesting the required documentation. Once this item has been received from your current school, a green check mark will be placed next to this checklist item.

| Request supporting de                             | ocuments, transcrij                        | ots, or other info                       | rmation for:                    |                                          |      |
|---------------------------------------------------|--------------------------------------------|------------------------------------------|---------------------------------|------------------------------------------|------|
| Student Name                                      | Sarah Smith                                |                                          |                                 |                                          |      |
| Apply Grade                                       | 9th                                        |                                          |                                 |                                          |      |
| Send the request to:                              |                                            |                                          |                                 |                                          |      |
| Name *                                            | FirsL                                      | Uast                                     |                                 |                                          |      |
| Email *                                           |                                            |                                          |                                 |                                          |      |
| By clicking send, I indi<br>address above, and th | icate that I underst<br>e documents, trans | and a confidentia<br>scripts, or other i | al form will be<br>nformation w | sent to the email<br>thin it will be par | t of |

#### **ENTRANCE-SCHOLARSHIP EXAM:**

Villa Maria administers the High School Placement Test (HSPT) as our Entrance-Scholarship Exam. The HSPT is required for all freshman applicants, and only those students who take the VMAHS Entrance-Scholarship Exam on October 17 or 23 are eligible for an academic scholarship. To register for the exam, visit <u>https://www.vmahs.org/calendar/entrance-scholarship-exam/2021-10-17/</u>. Once a prospective student has sat for the exam, a green check mark will be placed next to this checklist item.

#### **OPTIONAL ITEMS:**

Other optional admissions checklist items include:

- Experiencing our campus via an event (Open House, 8<sup>th</sup> Grade Visit Villa Day, VMA Virtual 8<sup>th</sup> Grade Preview). *Please note: Events will show up on the admissions checklist as registrations open. Click the blue "Schedule Appointment" to register.*
- Scheduling a tour.
- Uploading a recent photo of the applicant.
- Submitting a recent copy of a Psycho-educational Evaluation, IEP, 504, or Qualified School Educational Plan (if applicable).
- Applying for financial aid (if applicable).

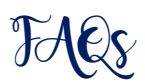

#### Q: How do I make an edit to my application after it's been submitted?

A: Please email <u>admissions@vmahs.org</u> with any updates.

#### Q: Do I need to upload my daughter's photo?

A: No, this is an optional step. If you are comfortable uploading a photo, it allows the Admissions Team to put your daughter's face to her name sooner.

## Q: How will I know when I can schedule my daughter's Visit Villa Day, or register for any other campus event?

A: When registration opens for these events, an email will be sent to all families who have applied.

#### Q: How do I know if I have a discount code for the application fee?

A: Only in very select cases will a discount code be provided. If one is being provided, the Admissions Office will send an email directly to you with a unique and confidential code.

If you have any other questions, please feel to reach out to the VMAHS Admissions Team at <u>admissions@vmahs.org</u> or by calling 610-644-2551.